Fusion des comptes pour les parents qui ont plusieurs enfants scolarisés en collège et/ou lycée :

Avant toute chose, activer individuellement les comptes de vos enfants.

Après ces activations, se connecter à partir de la session parent (identifiant) que vous souhaitez conserver.

Cliquez sur votre identifiant (prénom.nom) en haut à droite de l'écran.

Ensuite, dans le menu de gauche qui apparaît, cliquez sur « Fusion de comptes ».

Il vous suffit alors de saisir l'identifiant et le mot de passe du deuxième compte, qui sera alors fusionné avec celui que vous utilisez.

N'oubliez pas de Valider votre saisie